## **Renewing your NHA Certification**

1. Log into your NHA account <u>www.nhanow.com</u>

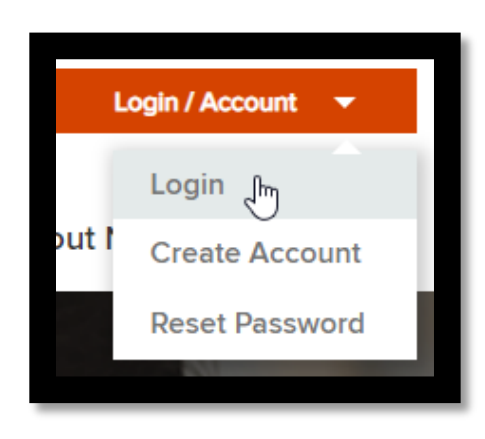

2. As long as you have already taken and passed your exam the left hand side of your dashboard should have **"Continuing Ed"** at the bottom of it.

| Dashboard<br>NHA Website                                                    |
|-----------------------------------------------------------------------------|
| <b>SHOP</b><br>Store<br>My Purchases                                        |
| INFORMATION<br>Documents<br>Notifications<br>Help Center                    |
| <b>STUDY MATERIALS</b><br>My Courses<br>My Study Materials                  |
| APPLICATIONS<br>My Exam Applications<br>Apply for Exam<br>Exam Results      |
| ACHIEVEMENTS<br>My Achievements                                             |
| CONTINUING ED.<br>Renew Certifications<br>My CE History<br>Complete More CE |
|                                                                             |

Clicking on **"Renew Certifications"** will show your CE Progress – how many credits you have. Once you have loaded enough of these, it will allow you to click the Renew and Pay button at the bottom right side of the screen

| Certification Renewal |                 |                |                 |                   |                 |  |  |
|-----------------------|-----------------|----------------|-----------------|-------------------|-----------------|--|--|
| Туре                  | Certification # | Effective Date | Expiration Date | CE Progress       | Ready to Renew  |  |  |
| ExCPT                 | A2L2S4E4        | 07/02/2016     | 07/02/2022      | 0 of 10           | Not Ready       |  |  |
|                       |                 |                |                 | Q Complete More C | E Renew and Pay |  |  |

Clicking on **"CE history"** will pull up any past CE's that you have done with documentation of dates for each one and how many credits each were worth.

| My CE History   Show 25 v entries Search: |           |                                         |            |         |            |          |
|-------------------------------------------|-----------|-----------------------------------------|------------|---------|------------|----------|
| Type ↓↑                                   | Credits 1 | Title                                   | <b>↓</b> ↑ | Date    | ↓ <b>!</b> | Actions  |
| External                                  | 1.0       | pandemic                                |            | 06/30/2 | 020        | <b>E</b> |
| External                                  | 1.0       | hypoglycemia                            |            | 06/30/2 | 020        | È        |
| External                                  | 1.0       | Simple Steps for Heart Failure Patients |            | 06/19/2 | 020        |          |
| External                                  | 1.0       | IV Push                                 |            | 06/19/2 | 020        |          |
| External                                  | 1.0       | Atypically                              |            | 06/19/2 | 020        |          |
| External                                  | 1.0       | Optimizing the Pharmacist Role          |            | 06/19/2 | 020        |          |

| Upload External CE                                                                                                    |                                 |  |  |  |
|----------------------------------------------------------------------------------------------------|---------------------------------|--|--|--|
| Title: *                                                                                                    |                                 |  |  |  |
| Hours Spent: *                                                                                                    |                                 |  |  |  |
| Credits: *                                                                                                    |                                 |  |  |  |
| Provide any supporting                                                                                                    | documentation for this CE item. |  |  |  |
| Documentation: *                                                                                                    | Drag & drop files here          |  |  |  |
|                                                                                                    | 🗁 Browse                        |  |  |  |
| NHA reviews external programs based on the following criteria: documentation shows that the external program meets any or all of the criteria, the program will equal half the number of hours in attendance (for example: 20 hours is equal to 10 credits).<br>(*) denotes a required field |                                 |  |  |  |

Clicking on "Complete More CE" will allow you to UPLOAD your certificates of completed CE.

<u>Title</u> – Name of the CE module that you completed

<u>**Hours Spent**</u> – How much time did you spend completing this? Note: It doesn't matter honestlyyou still have to do the required amount!

<u>Credits</u> – How many credits was this module worth? You can find this on the module you completed and/or on your certificate

\*Now upload your certificate by browsing to your saved certification and click "Add Item"

Continue this process until you have the required amount of credits – <u>DON'T FORGET that you</u> <u>must have ONE in PHARMACY LAW!</u>

Once you have completed the required amount, you can go back to "Renew Certification" and click "Renew and Pay" – this is the end of the renewal process.